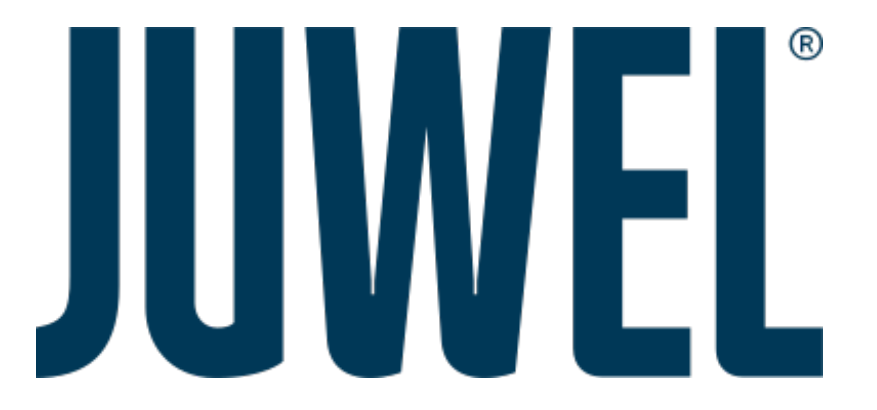

# Avvio Rapido SmartFeed AppControl

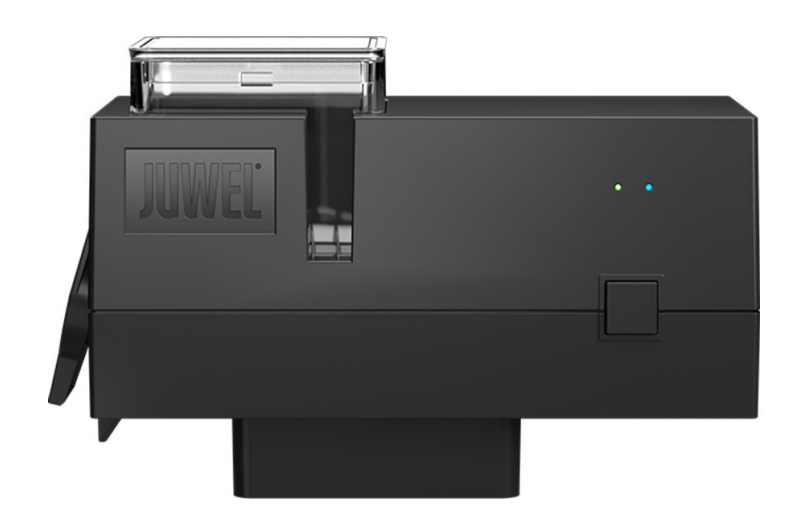

www.juwel-aquarium.com

## Introduzione

Congratulazioni per aver scelto un acquario JUWEL Aquarium. Grazie per la fiducia accordataci.

I nostri prodotti vengono sempre costruiti con la massima accuratezza e con l'impiego di tecniche d'avanguardia. Questi progetti sono il risultato di 5 decenni di esperienza e di test scientifici nella produzione degli acquari.

Si prega di leggere accuratamente tutti i capitoli del presente manuale d'uso e verificare la completezza della fornitura del vostro acquario JUWEL. Solo così potete mettere in funzione l'acquario senza correre alcun rischio. Tutte le parti elettriche devono essere collegate alla presa di corrente solo alla fine del montaggio.

Si prega di osservare le avvertenze sulla sicurezza nonché i consigli per quanto riguarda la manutenzione e la cura di tutti i componenti. Queste istruzioni per l'uso sono state compilate con la massima accuratezza per fornirvi informazioni corrette e dettagliate. Per eventuali errori di stampa e altri tipi di errori non possiamo però assumerci alcuna responsabilità. I dati tecnici sono da ritenersi indicativi. Ci riserviamo il diritto di apportare modifiche tecniche.

Attenzione

- Leggere il manuale d'uso prima della messa in funzione.
- Conservare il manuale di istruzioni.
- Rispettare sempre le istruzioni di sicurezza.
- Smaltire correttamente il prodotto!
- In caso di domande, contattare l'amministrazione competente.

Istruzioni di sicurezza

- Gli apparecchi elettrici devono essere utilizzati solo in ambienti interni.
- In caso di danni o malfunzionamenti, non aprire mai il SmartFeed AppControl né riparare il cavo di alimentazione. Sostituire sempre l'intero dispositivo in caso di danni.
- Utilizzare solo con un RCD (dispositivo di protezione contro le correnti di guasto), max. 30 mA.
- Utilizzare un'alimentazione adeguata con un massimo di 5V/1A.
- Questo dispositivo non è destinato all'uso da parte di persone (compresi i bambini) con abilità fisiche, sensoriali o mentali limitate o senza esperienza e conoscenza, a meno che non siano supervisionate da una persona responsabile della loro sicurezza o istruite su come utilizzare il dispositivo. I bambini devono essere supervisionati per evitare che giochino con il dispositivo.
- Il dispositivo può contenere piccole parti. Tenere queste fuori dalla portata dei bambini piccoli.
- Non gettare mai il dispositivo nel fuoco.
- Proteggere il SmartFeed AppControl da umidità, polvere, liquidi e vapori.
- Non scollegare il SmartFeed AppControl dall'alimentazione durante un aggiornamento del firmware. La perdita di dati risultante potrebbe causare il malfunzionamento del dispositivo.
- Per un funzionamento ottimale quando si utilizza il cibo in fiocchi, si prega di triturare il cibo.
- Rischio di infortunio: non inserire mai il dito nel distributore durante il processo di alimentazione.

La dichiarazione di conformità UE semplificata di cui all'articolo 10, paragrafo 9, deve essere presentata come segue: Il fabbricante, JUWEL Aquarium AG & Co. KG, dichiara che il tipo di apparecchiatura radio HeliaLux SmartControl & SmartCam è conforme alla direttiva 2014/53/UE. Il testo completo della dichiarazione di conformità UE è disponibile al seguente indirizzo Internet: www.juwel-aquarium.de/en/declaration-of-conformity/

#### 

<u>Produttore:</u>JUWEL Aquarium AG & CO. KG <u>Indirizzo:</u>Karl-Göx-Str. 1, 27356 Rotenburg / Wümme, Germania

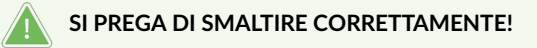

In caso di domande, contattare l'amministrazione competente.

#### Smaltimento corretto (rifiuti elettronici)

- Se la vostra lampada presenta malfunzionamenti o state pianificando una sostituzione, non gettatela nei rifiuti domestici. Portatela presso un centro di raccolta per il riciclaggio idoneo o informatevi presso il vostro rivenditore o l'autorità competente sulle modalità corrette di smaltimento. Le nuove normative promuovono il riciclo dei rifiuti di apparecchiature elettriche ed elettroniche (Direttiva europea WEEE in vigore dal 2012/19/UE).
- Il collegamento dei cavi deve essere effettuato secondo le illustrazioni.

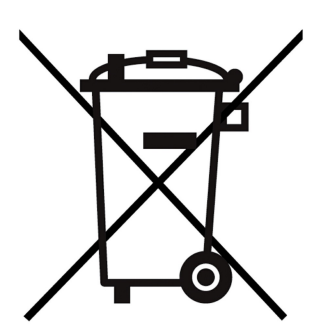

## Informazioni tecniche

| Articolo                | Numero Articolo | Potenza di uscita<br>massima nominale | Potenza nominale | Temperatura<br>ambiente massima | Frequenza                                                                                 |
|-------------------------|-----------------|---------------------------------------|------------------|---------------------------------|-------------------------------------------------------------------------------------------|
| SmartFeed<br>AppControl | 89030           | 7 A 24V DC                            | 1 W              | 40 °C                           | Band 2.4GHz, WiFi<br>Protocols 802.11<br>b/g/n, +20dBm<br>output power in<br>802.11b mode |

## Contenuto della confezione

Contenuto della confezione: 1x SmartFeed AppControl 1x Cavo USB 1x Alimentatore 1x Guida rapida 1x Istruzioni di sicurezza

#### My JUWEL App

Necessario per l'installazione. Scaricare l'app MyJUWEL e seguire i passaggi indicati nell'app.

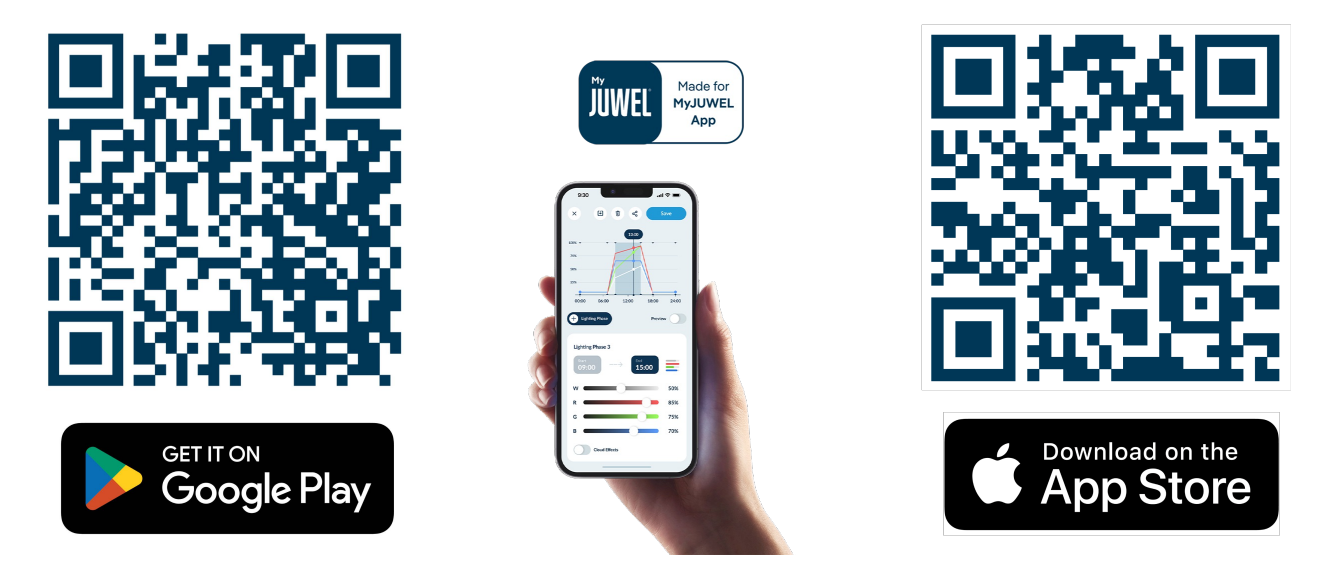

### Nota

Nella configurazione di fabbrica, il SmartFeed AppControl è in modalità di associazione. Il LED blu lampeggia brevemente, brevemente, lungo. Se ciò non accade, ripristinalo alle impostazioni di fabbrica. Per fare ciò, tieni premuto il pulsante di controllo sul SmartFeed AppControl per 20 secondi entro 30 secondi dopo averlo collegato all'alimentazione. Se il processo ha avuto successo, i LED verdi e blu lampeggeranno tre volte rapidamente.

# Installazione

Installare il SmartFeed AppControl come mostrato nell'immagine e collegarlo alla fonte di alimentazione.

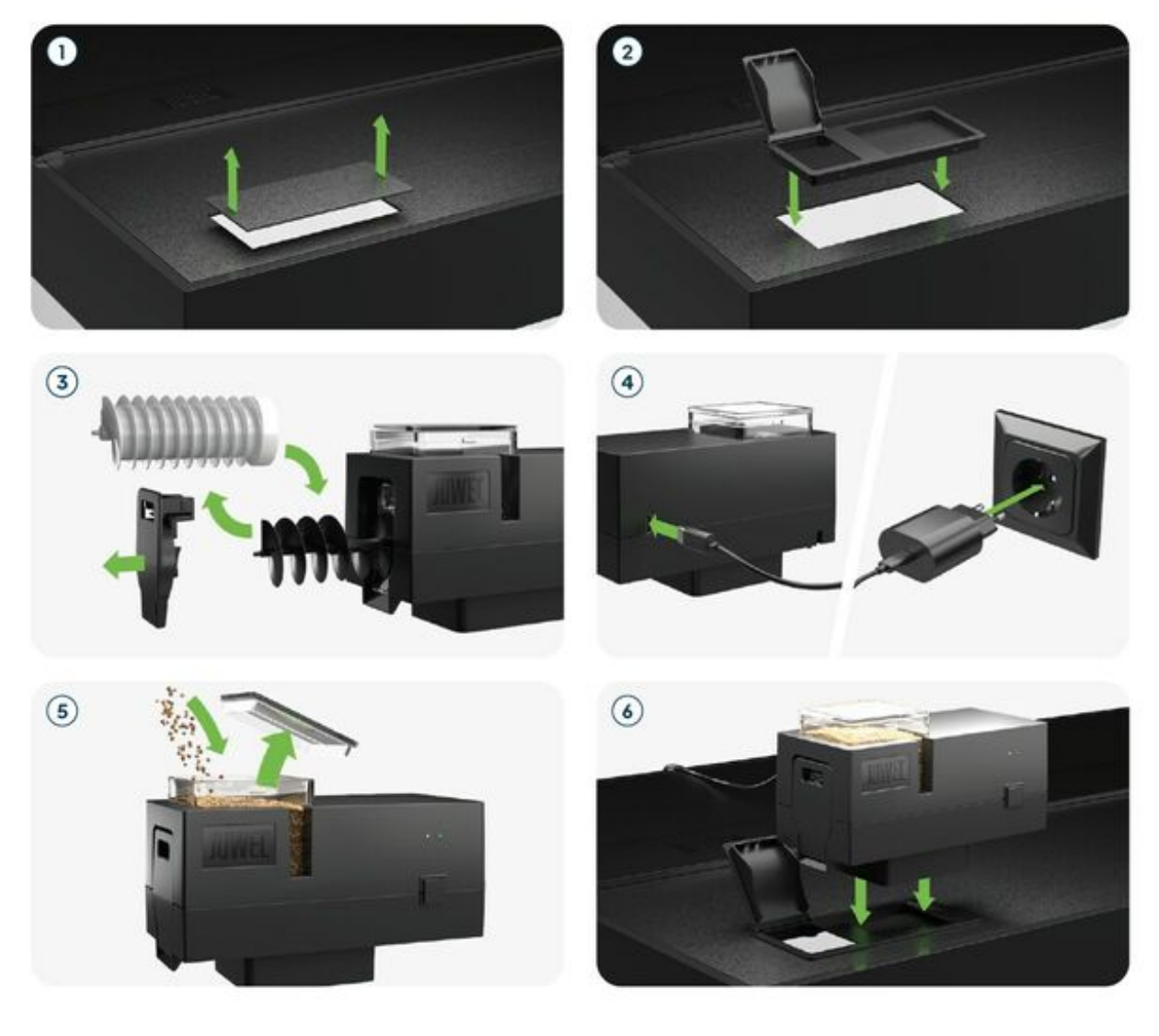

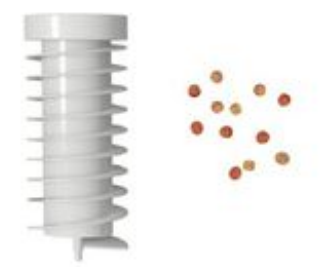

Per l'alimentazione con cibo in pellet.

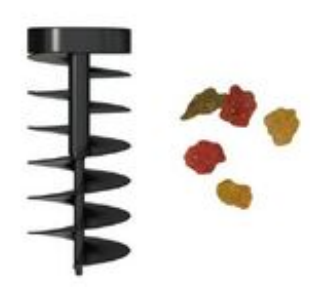

Per l'alimentazione con cibo in scaglie.

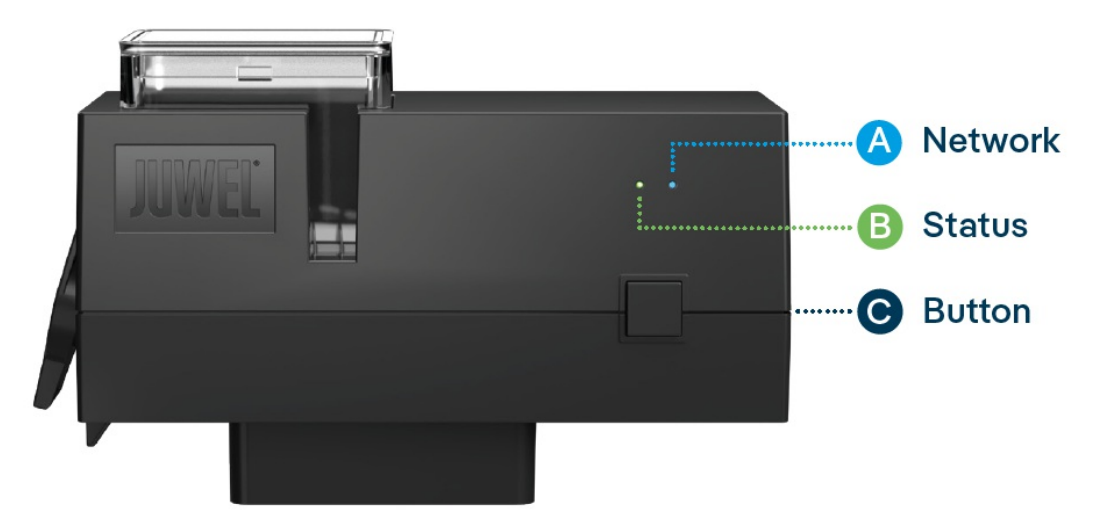

## **LED Status Lights and Control Button**

### A Network

1. Il SmartFeed AppControl è in modalità di associazione. In questa modalità, il SmartFeed AppControl può essere aggiunto all'app MyJUWEL. Il LED blu lampeggia breve, breve, lungo.

2. La connessione alla rete domestica è in corso. Il LED blu lampeggia regolarmente a intervalli uguali ( breve, breve, breve, breve).

3. Il SmartFeed AppControl è connesso correttamente alla tua rete domestica (Wi-Fi). Il LED blu è acceso in modo continuo.

## **B** Status

1. Il SmartFeed AppControl è in modalità operativa normale. Il LED verde è acceso in modo continuo (

2. Il livello della camera di alimentazione deve essere verificato e riempito prontamente. Il LED verde lampeggia a intervalli regolari di 1 secondo ( ).

3. La coclea di alimentazione è bloccata. Verifica la camera di alimentazione e la coclea di alimentazione. Il LED verde lampeggia rapidamente a intervalli di 0,3 secondi (

Dopo aver verificato e risolto il problema, tieni premuto il pulsante di controllo per 3 secondi per riavviare il SmartFeed AppControl.

#### Note

I LED di stato possono essere disattivati nell'app MyJUWEL. Quando il livello di alimentazione è basso o si verifica un guasto meccanico, il LED verde si accende con il ritmo corrispondente. Lo stato del SmartFeed AppControl può essere verificato anche con una breve pressione del pulsante di controllo, anche quando i LED sono spenti. I LED di stato si disattiveranno nuovamente dopo 10 secondi.

#### C Pulsante di Controllo

#### Alimentazione Manuale

Per l'alimentazione manuale, premi brevemente il pulsante di controllo sul SmartFeed AppControl. La quantità di alimentazione predefinita è ½ e può essere regolata nelle impostazioni dell'app MyJUWEL.

#### Impostazioni di Fabbrica

Per ripristinare il SmartFeed AppControl alle impostazioni di fabbrica, tieni premuto il pulsante di controllo per almeno 20 secondi entro 30 secondi dopo averlo collegato all'alimentazione. Se il processo ha avuto successo, i LED verde e blu lampeggeranno tre volte rapidamente.

#### \rm Informazioni generali

Il SmartFeed AppControl funziona su reti a 2,4 GHz. Assicurati che il tuo router/ripetitore/punto di accesso funzioni nella banda a 2,4 GHz o in modalità automatica (2,4 / 5 GHz).

## Comandi vocali ALEXA

Con il SmartFeed AppControl, puoi controllare comodamente il tuo acquario tramite comandi vocali – compatibile con Alexa, Siri e Google Assistant per un'alimentazione intuitiva e intelligente nel tuo acquario.

#### I seguenti comandi sono disponibili:

| Spiegazione                                   | Voice Commands                      |  |  |
|-----------------------------------------------|-------------------------------------|--|--|
| Modifica la quantità di cibo da somministrare | "Set the feeding amount to X (1-8)" |  |  |
| Somministra con la quantità predefinita       | "Turn on feeding"                   |  |  |
| Per Google                                    |                                     |  |  |
| Quantità di cibo                              | "Set the food amount to X (1 to 8)" |  |  |
| Somministrazione cibo                         | "Dispense Food"                     |  |  |

## Risoluzione dei problemi

Problema: Il tuo SmartFeed AppControl non viene trovato quando lo aggiungi all'app MyJUWEL.

#### Possibili cause:

a. Il tuo SmartFeed AppControl non è in modalità di accoppiamento. Il LED blu dovrebbe lampeggiare breve, breve, lungo.

b. La funzione Bluetooth del tuo smartphone è disabilitata.

c. Il SmartFeed AppControl è troppo lontano dallo smartphone.

#### Soluzione:

a. Ripristina lo SmartFeed AppControl alle impostazioni di fabbrica. Premi il pulsante di controllo sullo SmartFeed AppControl per almeno 20 secondi entro 30 secondi dopo averlo collegato all'alimentazione. Se il processo ha successo, i LED verde e blu lampeggeranno tre volte rapidamente. Lo SmartFeed AppControl entrerà ora in modalità di accoppiamento. Quindi, avvia nuovamente il processo di accoppiamento nell'app MyJUWEL.

**b.** Abilita la funzione Bluetooth nelle impostazioni di connessione del tuo smartphone. Quindi, avvia nuovamente il processo di accoppiamento nell'app MyJUWEL.

c. Assicurati che il tuo smartphone e lo SmartFeed AppControl siano entro la portata l'uno dell'altro durante il processo di accoppiamento.

Problema: Il tuo SmartFeed AppControl viene trovato quando lo aggiungi all'app MyJUWEL, ma il processo di accoppiamento non riesce.

#### Possibili cause:

a. È stato selezionato il nome Wi-Fi (SSID) errato o è stata inserita una password Wi-Fi errata durante il processo di accoppiamento.

b. Il SmartFeed AppControl è fuori portata dalla tua rete domestica (Wi-Fi).

c. La banda di frequenza 2.4 GHz è disabilitata sul tuo router.

#### Soluzione:

a. Ripristina lo SmartFeed AppControl alle impostazioni di fabbrica. Premi il pulsante di controllo sullo SmartFeed AppControl per almeno 20 secondi entro 30 secondi dopo averlo collegato all'alimentazione. Se il processo ha successo, i LED verde e blu lampeggeranno tre volte rapidamente. Lo SmartFeed AppControl entrerà ora in modalità di accoppiamento. Quindi, avvia nuovamente il processo di accoppiamento nell'app MyJUWEL. Assicurati che il nome Wi-Fi (SSID) e la password siano corretti.

b. Assicurati che ci sia un segnale Wi-Fi abbastanza forte nella posizione del tuo SmartFeed AppControl.

c. Verifica se la banda di frequenza 2.4 GHz è abilitata sul tuo router.

#### Problema:

Il tuo SmartFeed AppControl è stato aggiunto con successo, sei sulla stessa rete Wi-Fi con il tuo smartphone, ma lo stato del dispositivo nell'app MyJUWEL mostra "offline".

#### Possibili cause:

a. Il tuo SmartFeed AppControl non riesce a connettersi al Wi-Fi o è fuori portata. In questo caso, il LED blu lampeggia regolarmente con intervalli brevi, brevi, brevi ().

#### Soluzione:

a. Riavvia il tuo SmartFeed AppControl. Per farlo, premi il pulsante di riavvio sul dispositivo una volta oppure scollega lo SmartFeed AppControl dall'alimentazione per 5 secondi.

**b.** Controlla se il Wi-Fi del tuo router è acceso e assicurati che ci sia un segnale Wi-Fi abbastanza forte nella posizione del tuo SmartFeed AppControl.

c. Se hai recentemente cambiato il tuo router Wi-Fi o il nome Wi-Fi (SSID) della tua rete domestica, ripristina lo SmartFeed AppControl alle impostazioni di fabbrica. Premi il pulsante di controllo sullo SmartFeed AppControl per almeno 20 secondi entro 30 secondi dopo averlo collegato all'alimentazione. Se il processo ha successo, i LED verde e blu lampeggeranno tre volte rapidamente ().

Lo SmartFeed AppControl entrerà ora in modalità di accoppiamento. Quindi, avvia nuovamente il processo di accoppiamento nell'app MyJUWEL.

#### Problema:

Il tuo SmartFeed AppControl è stato aggiunto con successo, sei fuori dalla rete Wi-Fi di casa con il tuo smartphone, ma lo stato del dispositivo mostra "offline".

**Possibili cause:** Per accedere al tuo SmartFeed AppControl fuori dalla rete Wi-Fi di casa, sia il tuo smartphone che la rete Wi-Fi di casa devono essere connessi a Internet.

a. Il tuo smartphone non ha connessione a Internet.

b. La tua rete Wi-Fi di casa non ha connessione a Internet.

c. Il tuo SmartFeed AppControl non riesce a connettersi al Wi-Fi o è fuori portata. In questo caso, il LED blu lampeggia brevemente, brevemente, brevemente, brevemente.

**d.** Cambiamento nelle impostazioni del router, come un nuovo nome Wi-Fi (SSID) o una modifica del router. In questo caso, il LED blu lampeggia brevemente, brevemente, brevemente.

Soluzione: Assicurati che ci sia un segnale Wi-Fi sufficientemente forte nella posizione del tuo SmartFeed AppControl.

- a. Controlla e attiva i dati mobili nelle impostazioni del tuo smartphone.
- **b.** Assicurati che la rete di casa (Wi-Fi) sia connessa a Internet.

c. Controlla se il Wi-Fi del tuo router è acceso e assicurati che ci sia un segnale Wi-Fi abbastanza forte nella posizione del tuo SmartFeed AppControl.

d. Se hai un nuovo router Wi-Fi o hai cambiato il nome della rete Wi-Fi (SSID) della tua rete domestica, ripristina lo SmartFeed AppControl alle impostazioni di fabbrica. Per farlo, premi il pulsante sullo SmartFeed AppControl per almeno 20 secondi entro 30 secondi dopo averlo collegato all'alimentazione. Se il processo ha successo, i LED verde e blu lampeggeranno tre volte rapidamente. Lo SmartFeed AppControl entrerà ora in modalità di accoppiamento. Quindi, avvia nuovamente il processo di accoppiamento nell'app MyJUWEL.

#### Problema:

La luce verde del LED del tuo SmartFeed AppControl lampeggia a intervalli regolari di 1 secondo ().

#### Causa possibile:

È stato raggiunto il livello minimo di cibo nella camera di alimentazione.

#### Soluzione:

Riempi la camera di alimentazione con nuovo cibo.

#### Problema:

La luce verde del LED del tuo SmartFeed AppControl lampeggia rapidamente a intervalli di 0,3 secondi ().

#### Causa possibile:

C'è un problema meccanico. Un oggetto estraneo potrebbe trovarsi all'interno del tuo SmartFeed AppControl.

#### Soluzione:

Controlla il tuo SmartFeed AppControl per eventuali oggetti estranei e rimuovili. Premi il pulsante di controllo per 3 secondi per ripristinare il problema.

#### **IIPP** Manutenzione e cura

Disconnettere sempre lo SmartFeed AppControl dall'alimentazione durante la manutenzione e la cura. Pulire con un panno morbido e acqua tiepida se necessario.

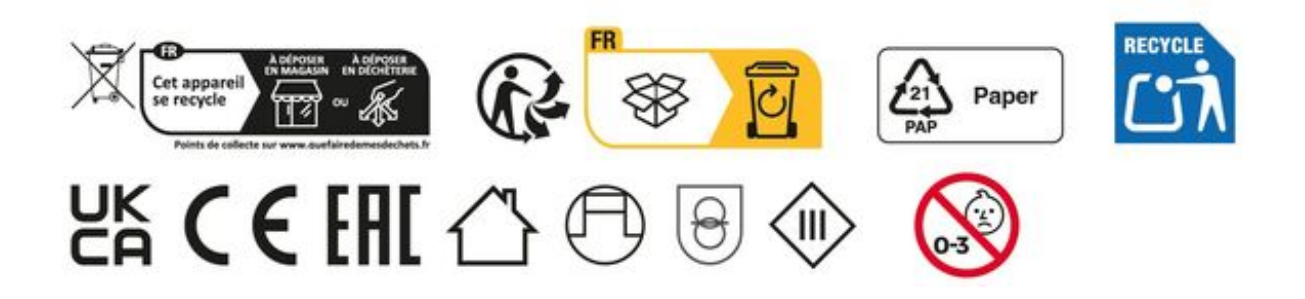

# Certificato di garanzia

Per il nostro acquario JUWEL concediamo all'acquirente, a patto che sia consumatore finale, una garanzia della durata di 24 mesi per i casi in cui il nostro prodotto risulti difettoso e sulla base delle seguenti condizioni:

§ 1 Entità della garanzia

(1) La garanzia si applica all'acquario JUWEL completo fornitovi, con tutti i relativi componenti, ad eccezione però dei particolari di consumo, quali i T5 & T8 tubi fluorescenti e gli elementi filtranti. È limitata al prodotto in se stesso e non contempla i danni di altri oggetti e/o persone. Sono inoltre valide le disposizioni di cui alla legge sulla responsabilità per il prodotto, che non vengono limitate dalla condizione di cui sopra.

(2) La garanzia viene concessa con la modalità che, a nostro discernimento, sarà sostituito o riparato l'intero acquario o singoli componenti. In caso di mancata riuscita sarà, a Vostra scelta, ridotto il prezzo di acquisto oppure ritirato l'acquario dietro rimborso del prezzo di acquisto.

#### § 2 Durata della garanzia e procedimento

(1) La garanzia inizia il giorno della consegna dell'JUWEL Aquarium prodotto al cliente. La garanzia viene concessa a patto che il nostro prodotto venga utilizzato correttamente e non usato o manutenuto in modo inappropriato, in particolare che vengano rispettate le relative istruzioni per l'uso, e che il prodotto o i suoi componenti non vengano riparati da officine o persone non espressamente autorizzate. La garanzia non sarà inoltre valida se il prodotto presenta danni meccanici di qualsiasi genere, in particolare la rottura del vetro.

(2) Nel caso in cui, durante il periodo di validità della garanzia, si dovessero riscontrare difetti, bisogna richiedere l'intervento in garanzia immediatamente, comunque entro e non oltre 14 giorni dal rilevamento del difetto rivolgendosi al rivenditore che ha fornito l'acquario. Rimane valido qualsiasi diritto di garanzia previsto dalla legge.

(3) Le richieste in garanzia saranno prese in considerazione soltanto se sarà presentato lo scontrino attestante l'acquisto dell'acquario JUWEL.

Questo certificato di garanzia è una traduzione, determinante è la versione in lingua tedesca.

Con riserva di modifiche tecniche.

#### © JUWEL AQUARIUM

® JUWEL, Trigon, Vision, Rekord, Rio, Lido, Vio, Primo, Korall, MonoLux, DuoLux, MultiLux, KoralLux, Violux, NovoLux, PrimoLux, SeaSkim, EccoSkim, AquaHeat, EasyFeed, SmartFeed, High-Lite, Warm-Lite, Colour-Lite, Day-Lite, Juwel Twin-Lite, HiFlex, SmartControl, Juwel Eccoflow, Bioflow, Cirax, Nitrax, Phorax, Carbax, BioPad, BioCarb, BioPlus, bioBoost, OxyPlus, Silexo, Conexo, HeliaLux AppControl, SmartFeed AppControl

JUWEL AQUARIUM AG & CO. KG Karl-Göx-Straße 1 27356 Rotenburg/Wümme . GERMANY Telefon +49(0)42 61/93 79-32 Telefax +49(0)42 61/93 79-856 Service-Mail service@juwel-aquarium.de